# HOW TO CHANGE YOUR HSA

Learn all you need to know about updating contributions to your health savings account (HSA)

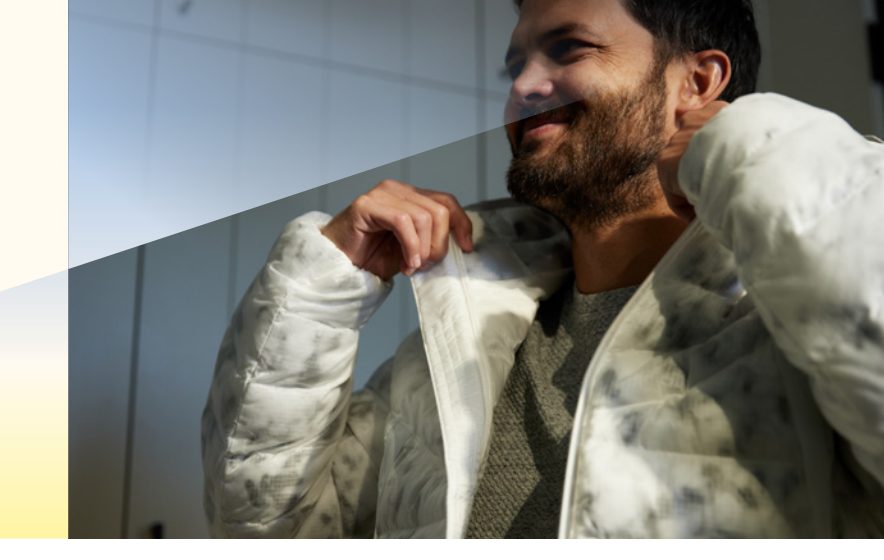

#### Step 1:

Log into OKTA Single Sign-On at sunrun.okta.com and click on the Workday tile.

#### Step 2:

Click on the Benefits icon.

#### Step 3:

Under Change, click on Benefits.

#### Step 4:

For the Benefit Event Type, select HSA Contribution Change. Enter today's date and click Submit at the bottom.

### Step 5:

Return to the Workday home screen and there will be a new HSA Contribution Change event in your inbox.

#### Step 6:

Click on the event and follow the steps to update your contribution. In step 1, you will need to confirm your Tobacco Use status, if you haven't done so already.

### Step 7:

Update your HSA contribution amount in Step 2 by entering a new perpaycheck (semi-monthly) amount. Click Continue.

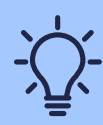

The next page will confirm the change you have requested. If you are finished, check **I Agree** and click **Submit** at the bottom.

## sunrun